## Sortie du programme show\_emfit d'estimation des paramètres quand votre fichier modèle ne contient plus d'erreur

## Mobyle

Data Bookmarks Tutorials Welcome Forms Search [more] Overview show emfit - 10/14/16 10:06:58 http://silico.biotoul.fr/mobyle/data/jobs/show\_emfit/R02487008346081 alignment annotation Your job finished with an unusual status code (1), check your results carefully enrichment get help | back to form | remove job | download genes show emfit results show viterbi sequence Learn model (Learnmodel) Data Bookmarks □ sigma\_learn.model save Text: sigmanew model BEGIN STATE Jobs state id: bound BEGIN TRANSITIONS show emfit - 10/14/16 10:06:58 type: 1 **Futorials** state: background 1 ptrans: 1 How to use Mobyle? A step by step tutorial END TRANSITIONS Registration information END STATE Sequence formats BEGIN STATE Alignment formats state\_id: background 1 bookmark as sigma\_learn.( or show\_viterbi (learn\_model) 💙 further analysis full screen view Learn select likelihoods (Text) □ sigma learn.select.likelihoods save model 0 loglikelihood -36658.6 model 1 loglikelihood -36658.4 model 2 loglikelihood -36640.2 best model found 2 loglikelihood -36640.2 bookmark as sigma\_learn.; or further analysis full screen view

Sauver le fichier sigma\_learn.model qui contient votre modèle avec les probabilités estimées

Choisir show\_viterbi et cliquer sur further analysis . Cela lancera automatiquement la prédiction avec l'alogorithme de Viterbi en utilisant le modèle appris sur le jeu de séquences utilisés auparavant pour l'apprentissage

Gwennaele.Fichanit@ibcd.biotoul.if (duest)

set email | sign-in | sign-out

refresh worksnace

Après avoir cliquer sur further analysis, vous vous trouverez sur cette page, vous permettant de lancer le programme de Viterbi

| Mobyle                                                                                                    |            |                                                                                                    | set email sign-in sign-out<br>refresh workspace |
|----------------------------------------------------------------------------------------------------|------------|----------------------------------------------------------------------------------------------------|-------------------------------------------------|
| Search                                                                                                    | [more]     | Welcome Forms Data Bookmarks Jobs Tutorials                                                                                                    |                                                 |
| Programs                                                                                                    |            | show_emfit x show_viterbi x                                                                                                    |                                                 |
| alignment     annotation     enrichment     genes     o show emfit     o show viterbi     sequence              |            | show_viterbi 2.0 SHOW: Structured HOMogeneities Watcher. Prediction Step                                                                          |                                                 |
| Data Bookmarks                                                                                                  | [overview] | Inputs options                                                                                                    |                                                 |
| Learnmodel: sigma_learn.model<br>Text: sigmanew_model                                                           |            | paste upload result                                                                                                    | EDIT CLEAR                                      |
| Jobs                                                                                                    | [overview] | ✓ select                                                                                                    |                                                 |
| ✓ show_emfit - 10/14/16 10:06:58                                                                                |            | BEGIN STATE                                                                                                    | ^                                               |
| Tutorials                                                                                                    |            | state_id: bound                                                                                                    |                                                 |
| How to use Mobyle? A step by step tutorial<br>Registration information<br>Sequence formats<br>Alignment formats |            | type: 1<br>state: background_1<br>ptrans: 1                                                                                                    |                                                 |
|                                                                                                    |            | References :<br>AGMIAL: implementing an annotation strategy for prokaryote genomes as a distributed system                                        |                                                 |
|                                                                                                    |            | Author(s): K. Bryson, V. Loux, R. Bossy, P. Nicolas, S. Chaillou, M. van de Guchte, S. Penaud, E. Maguin, M. Hoebeke, P. Bessières and J-F Gibrat |                                                 |

Le programme Viterbi fournit en sortie un fichier résultat par séquence analysée. Pour récupérer simultanément tous les résultats, cliquer sur download et enregistrer l'archive.

Il faudra par la suite extraire les fichiers de cette archive. Vous obtiendrez une liste de fichiers avec l'extension .vit

Pour exécuter le parser, il faudra également extraire les fichiers de l'archive fournie dans le TD et qui contient les fichiers de séquences ADN ayant servies à l'apprentissage des probabilités et analysées ensuite par le Viterbi pour prédire la localisation des promoteurs dans chacune d'entre-elles. Vous obtiendrez un répertoire **seq** qui contiendra des fichiers avec l'extension **.dna**.

Le parser requiert une comparaison entre le fichier **.dna** d'une séquence et le fichier .vit qui lui est associé. Copier les fichiers **.vit** dans le répertoire **seq** 

set email | sign-in | sign-out

refresh workspace

## Mobyle

| Search [more]                                                                          | Welcome Forms Data Bookmarks Jobs Tutorials                                                                                                    |                                             |  |  |
|----------------------------------------------------------------------------------------|----------------------------------------------------------------------------------------------------|---------------------------------------------|--|--|
| Programs                                                                               | Overview show_emfit - 10/14/16 10:06:58 x show_viterbi - 10/14/16 10:13:39                                                                                                    | x                                           |  |  |
| alignment annotation enrichment genes oshow_emfit                                      | http://silico.biotoul.fr/mobyle/data/jobs/show_viterbi/E02973271586895 Your job finished with an unusual status code (1), check your results carefully. get help back to form remove job download                                                                                                    |                                             |  |  |
| show_viteroi     sequence Data Bookmarks [overview]                                    | Prediction files (Text)       Image: Save state state sta |                                             |  |  |
| Learnmodel: sigma_learn.model<br>Text: sigmanew_model                                  | This file cannot be displayed because too many have been produced by this job. Click here to display this result in a separate window.                                                                                                    |                                             |  |  |
| Jobs [overview]<br>✓ show_emfit - 10/14/16 10:06:58<br>✓ show_viterbi - 10/14/16 10:13 | full screen view       Image: screen field screen view       Image: screen view                                                                                                    | bookmark as alsR.vit or further analysis    |  |  |
| Tutorials<br>How to use Mobyle? A step by step tutorial                                | This file cannot be displayed because too many have been produced by this job. Click here to                                                                                                    | o display this result in a separate window. |  |  |
| Registration information<br>Sequence formats<br>Alignment formats                      | full screen view       Image: Teg_G3a.vit         save                                                                                                    | bookmark as f29_G2.vit or further analysis  |  |  |
|                                                                                        | This file cannot be displayed because too many have been produced by this job. Click here to                                                                                                    | o display this result in a separate window. |  |  |
|                                                                                        | full screen view                                                                                                    | bookmark as f29_G3a.vit or further analysis |  |  |
|                                                                                        | glpD.vit Save     This file cannot be displayed because too many have been produced by this job. Click here to     full screep view                                                                                                    | o display this result in a separate window. |  |  |

Modifier le programme pour indiquer le chemin où se trouve vos fichiers .dna et .vit (donc tous le chemin jusqu'au répertoire seq

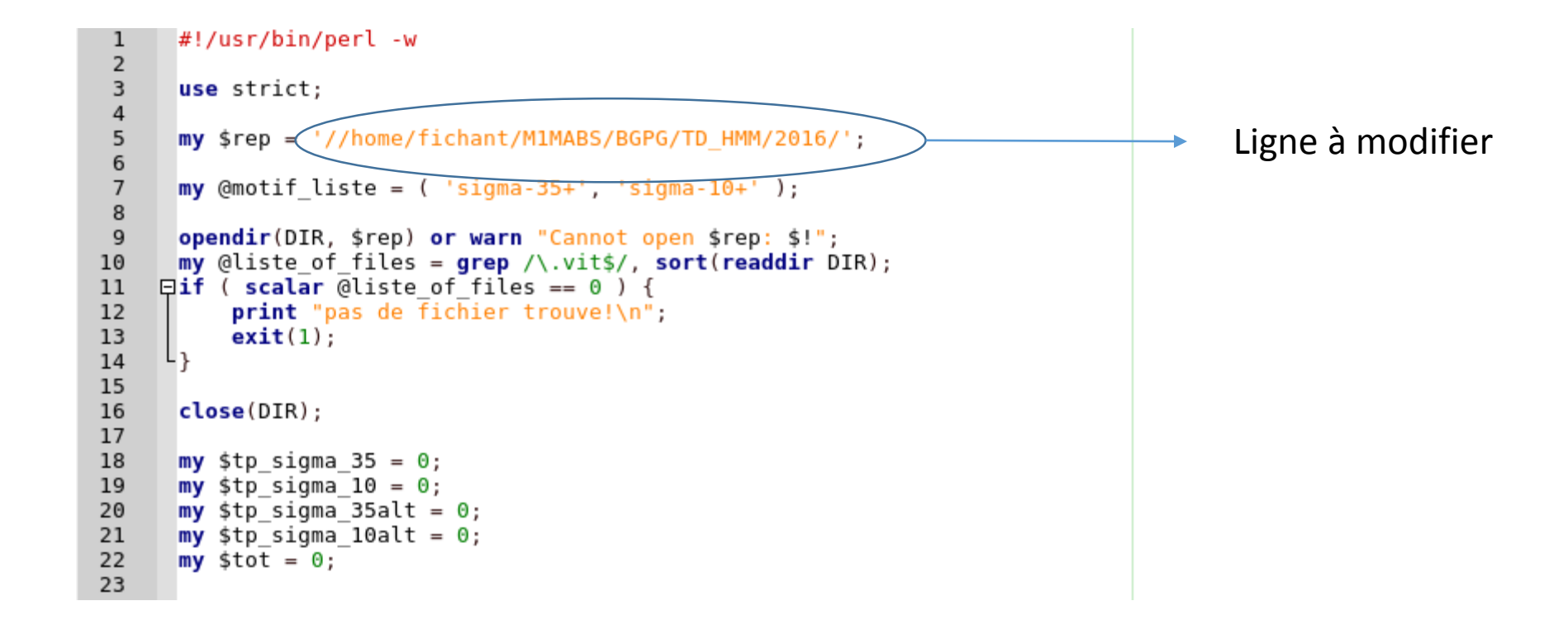

Pour lancer votre parser et récupérer les résultats dans un fichier :

./parser viterbi.pl > resultat viterbi.txt

Vous obtiendrez les résultats sous cette forme :

Nom du gène position prédite de la boîte -35, sa position réelle dans la séquence et le motif dans la séquence puis la position prédite, réelle et le motif dans la séquence de la boîte -10 et finalement la taille prédite et réelle du linker entre les deux boîtes

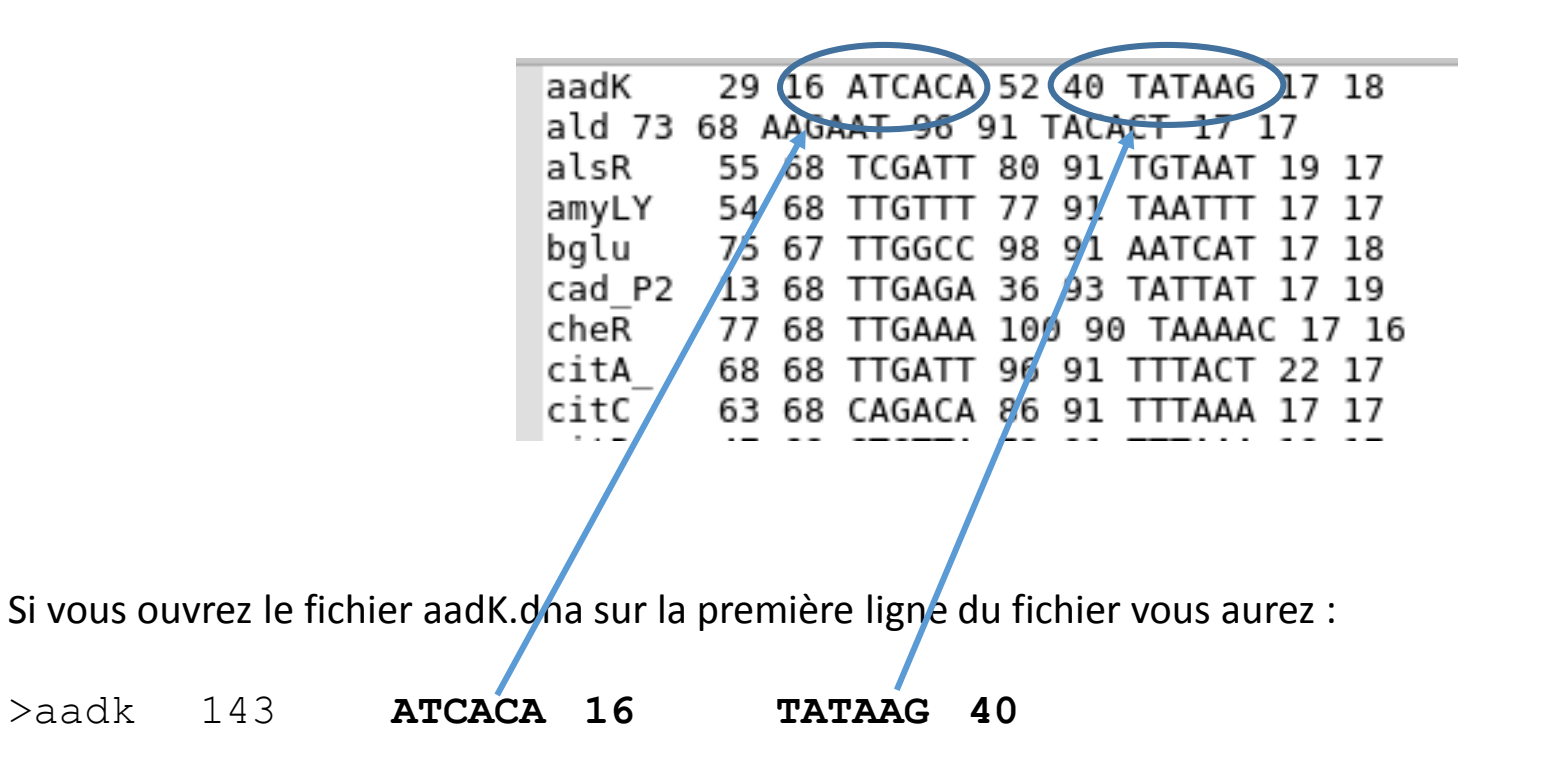

En résultat final, le parser établit une synthèse entre vos prédictions et les positions réelles pour chacun des deux motifs. On ne s'occupera pas de la ligne sigma\_35alt

Ici 85.17% des motifs sigma\_35 et 85.59% des motifs sigma\_10 ont été correctement prédit en acceptant un écart de plus ou moins deux bases par rapport à la position réelle (ecart < 3)

Statistiques pour un ecart < 3
sigma\_35 85.17 sigma\_10 85.59
sigma\_35alt 0.00 sigma\_10alt 0.00
sigma 35tot 85.17 sigma 10tot 85.59</pre>